# КАК ПОДАТЬ ЗАЯВКУ

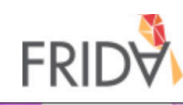

### 🔇 Language 🗸 Русский язык (Russian) العربية (Arabic)

# 1. Выберите свой язык общения здесь

# Добро пожаловать во FRIDA

о ФРИДА Молодежный феминистский активизм активно развивается во всех уголках земного шара - от Мексики до Марокко и до Малайзии. Группы, координируемые приверженными и храбрыми женщинами, девочками, транс и интерсекс молодежью само-организуются для перемен необходимых миру. ФРИДА предоставляет молодым лидеркам\_рам ресурсы, необходимые для поддержки их действий/деятельности и увеличения видимости к своей работе, а также оказывается гибкая поддержка и построение партнерских сетей для продвижения своего видения и влияния на повестку. Заявки можно отправить до 15 марта на любом из 7 языков FRIDA: английский, французский, арабский, русский, китайский (мандаринский диалект) португальский и испанский. Для получения дополнительной информации о процессе подачи заявок и критериях отбора ФРИДА, пожалуйста пройдите на наш вебсайт https://apply.youngfeministfund.org/ru/

 
 Новый пользователь?
 2. Если вы только начали

 Зарегистрируйтесь Здесь
 пользоваться данной платформой/ сайтом, то вам необходимо зарегистрироваться. Если вы уже

 зарегистрироваться. Если вы уже
 зарегистрированы, то вы можете сразу зайти на свой профиль

| Трофиль уж<br>Погин            | ке существует?      |    |                |
|--------------------------------|---------------------|----|----------------|
| Адрес<br>электронной<br>почты: | Введите адрес элект |    |                |
| Пароль:                        | Введите пароль 💿    | 1  |                |
|                                | Login               | N. |                |
| Забыли пароль?                 | N.                  |    | and the second |
| A CONTRACT                     |                     |    |                |

Copyright © 2020 SmartSimple. All rights reserved.

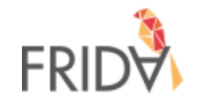

# Вы успешно создали ваш профиль для грантовой платформы FRIDA

Вы получите ссылку для активации вашей электронной почты. Нажмите здесь, чтобы вернуться на главную страницу.

В случае, если вам требуется помощь, чтобы войти, пожалуйста свяжитесь с нами по адресу proposals@youngfeministfund.org

3. После завершения регистрации, вы увидите это сообщение

| ≡       | M Gmail                                                                                                    | Q | Pesquisar e-mail                    |                                                            | •                |                         |   | ? |             | E  |
|---------|----------------------------------------------------------------------------------------------------|---|-------------------------------------|------------------------------------------------------------|------------------|-------------------------|---|---|-------------|----|
| -       | Escrever                                                                                                    | ~ | 0 0 0 0                             |                                                            |                  | 1 de 6                  | < | > | \$          | 31 |
|         | Caixa de entrada 2                                                                                                    |   | Добро пожаловать в г                | рантовой платформы FRIDA Caixa de ei                       | ntrada ×         |                         |   | • | Z           | Q  |
| *       | Com estrela<br>Adiados                                                                                                    | • | frida@smartsimple.com<br>para mim ▼ | 4. Проверьте свою почту и пр<br>по отправленной ссылке для | ойдите<br>I того | 23:00 (há 0 minuto)     | ☆ | • | 0<br>0<br>0 | 0  |
| $\succ$ | Enviados                                                                                                    |   | ☆ russo - > português -             | т чтобы поменять ваш пароль                                |                  | Desativar para: russo 🗙 |   |   | ×           |    |
|         | Rascunhos                                                                                                    |   | Здравствуйте Verônica Veloso,       |                                                            |                  |                         |   |   |             |    |
| $\sim$  | Mais Ваше имя пользователя englishfridatest@gmail.com и вы можете нажать на ссылку ниже, чтобы установить пароль.                                                                                 |   |                                     |                                                            |                  |                         |   |   |             |    |
|         | English •       +       http://FRIDA.smartsimple.com/ex/ex_activate.jsp?lang=11&token=%24nJLG8A4YLTu5xCl5CZ8XKJv6LN0iZekAw35MwPbNBUW37CHOMbW5cq9         1e7nGdMscvKmW1NZFEDFf%0AkTQ5tTfTsA%3D%3D |   |                                     |                                                            |                  |                         |   |   |             |    |
|         |                                                                                                    |   | Спасибо,<br>The FRIDA team          |                                                            |                  |                         |   |   |             |    |

Encaminhar

🔦 Responder

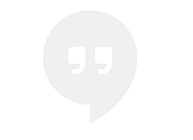

Nenhum bate-papo recente Iniciar um novo

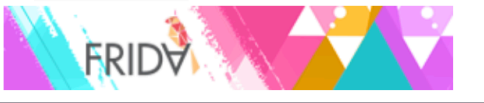

# Добро пожаловать! Verônica Veloso!

Если вы хотите подать свою заявку на финансовую поддержку, то пожалуйста нажмите на кнопку "Подать на Финансовую Поддержку" чтобы начать вашу онлайн заявку. У вас будет возможность поработать над своей заявкой с возможностью сохранения черновика в системе. Когда вы будете заново возвращаться к заполнению заявки, вам только нужно будет нажать на кнопку "Черновик Заявки" чтобы продолжить заполнение. Пожалуйста учтите, что как только вы нажмете кнопку "Отправить заявку" вы не сможете внести какие-либо изменения. В случае если вы захотите поменять содержание заявки уже после того как вы ее подали онлайн, то пожалуйста свяжитесь с нами по электронной почте proposals@youngfeministfund.org

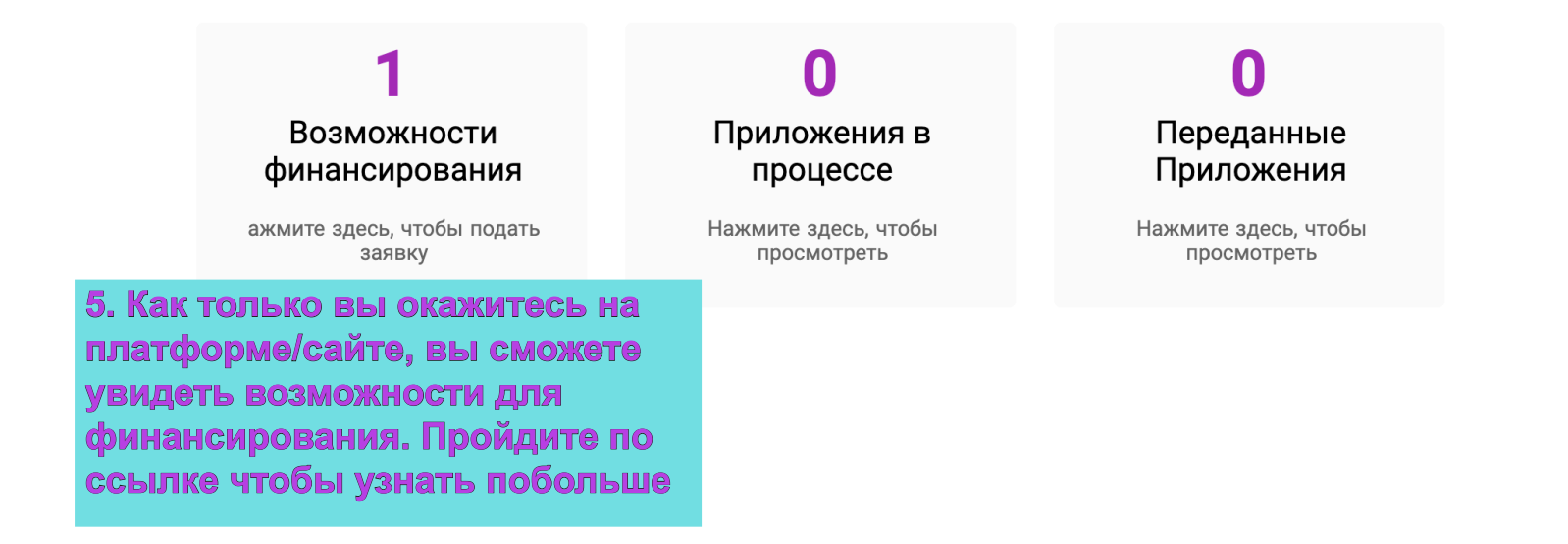

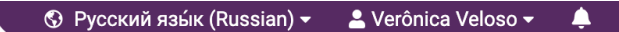

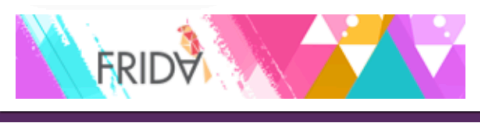

|                                                                   | Возможности финансирования | Если вы хотите<br>вернуться к главной<br>странице, просто<br>нажмите иконку<br>"Главная страница" |
|-------------------------------------------------------------------|----------------------------|---------------------------------------------------------------------------------------------------|
| Общая поддержка<br>Крайний срок: 15 март, 2020                    |                            |                                                                                                   |
| Подать заявку на грант<br>6. Нажмите здесь чтобы<br>подать заявку |                            |                                                                                                   |

( ПРЕДЫДУЩИЕ ПРИЛОЖЕНИЯ КОНТАКТНАЯ ИНФОРМАЦИЯ ИНФОРМАЦИЯ О ВАШЕЙ ГРУППЕ КРАТКОЕ ОПИСАНИЕ ГРАНТОВОГО ПРЕДЛОЖЕНИЯ ФИНАНСОВАЯ ИНФОРМАЦИЯ Д >

### \* Подавала ли ваша группа заявку во FRIDA в одном из предыдущих грантовых циклов?

⊖ Да

⊖ Нет

Сохранить черновик заявки ✓ Отправить 7. У вас также есть возможность сохранить вашу заявку нажав на кнопку "Сохранить черновик"

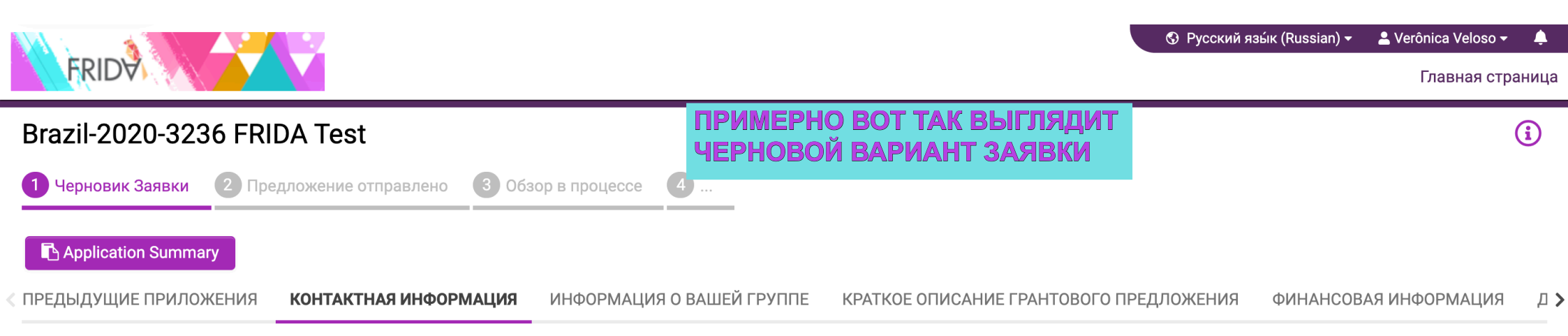

# 🖃 Информация о Вашей Группе

# FRIDA Test Brasilia, Brazil Ближний Восток и Северная Африка Be6 (онлайн) контакт группы/организации/сети Be6caйт (если имеется): Facebook: Коллективная почта группы: Другой: Правная контактная информация Контактное лицо

Verônica Veloso Местоимение:Она/Ее Год рождения: 1995 Роль /Ответственность в группе : 1995 Номер телефона:

Карали сорударство сорударство С средство сорударство сорударство сорударство сорударство сорударство сорударство сорударство сорударство сорударство сорударство сорударство сорударство сорударство сорударство сорударство сорударство сорударство сорударство сорударство сорударство сорударство сорударство сорударство сорударство С сорударство сорударство сорударство сорударство сорударство сорударство сорударство сорударство сорударство сорударство сорударство сорударство сорударство сорударство сорударство сорударство сорударство сорударство сорударство сор

# Вы можете нажать здесь чтобы пройти к следующей сессии

СЛЕДУЮЩАЯ/СЛЕДУЮЩИЙ >

🗌 Мы принимаем решения посредством консенсуса - все должны быть согласны с решением

□ Решения принимаются Советом Директорок\_ров организации

□ Члены, активные участницы\_ки принимают решения

🗌 Команда со-лидерок\_ов принимает решение

🗌 Другое, пожалуйста укажите

\* Имеется ли у вас Совет Директорок\_ов и/или Советниц\_ков?

### 💽 Да

🔾 Нет

### \* Сколько участниц\_ков в Совете?

|                                                                                   | Пожалуйста имейте в виду, что некоторые вопросы                                                    |  |
|-----------------------------------------------------------------------------------|----------------------------------------------------------------------------------------------------|--|
| * Пожалуйста поделитесь информацией о возрасте, гендерной принадлежности и роли н | к требуют сохранения чернового варианта вашей заявки                                               |  |
| Нажмите «Сохранить» перед редактированием.                                        | до того как вы финализируете саму заявку. К примеру,                                               |  |
| * Имеет ли ваша группа юридическую регистрацию?                                   | вопрос о правлении потребует сохранения заявки в случае если вы ответили "Да" на предыдущий вопрос |  |
| Примечаниеесли нет, вы можете все еще п одать заявку для финансирования.          |                                                                                                    |  |
| ○ Да                                                                              |                                                                                                    |  |
| ⊖ Нет                                                                             |                                                                                                    |  |
| < BACK                                                                            | СЛЕДУЮЩАЯ/СЛЕД                                                                                     |  |

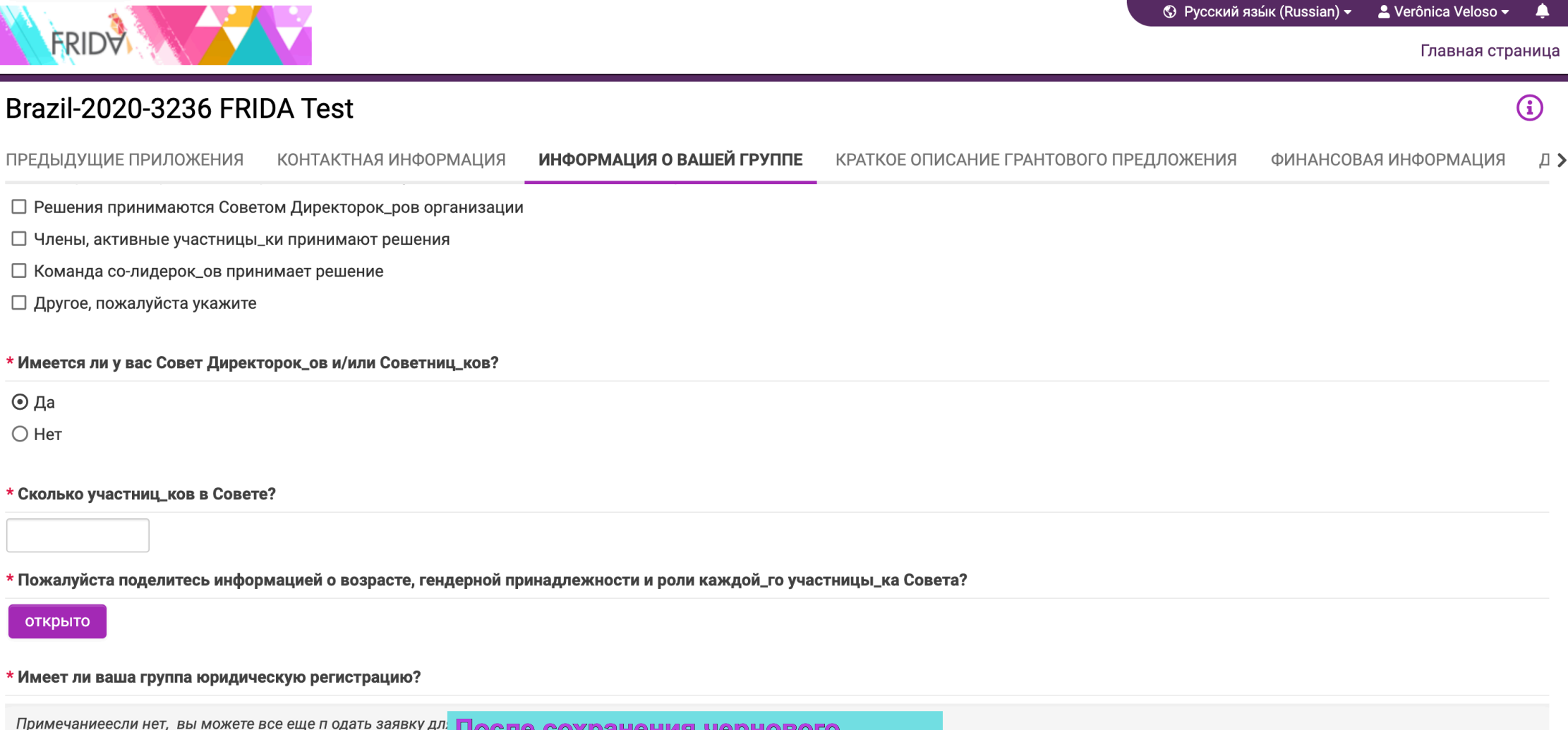

|                                                         | Сохранить черновик заявки 🛛 🗸 Отправи |
|---------------------------------------------------------|---------------------------------------|
| < BACK                                                  |                                       |
| ⊖ Нет                                                   | пройти к вопросу о "открыто"          |
| ⊖ Да                                                    | варианта заявки, вам необходимо       |
| Примечаниеесли нет, вы можете все еще п одать заявку дл | После сохранения чернового            |

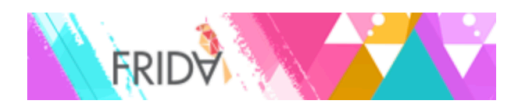

# Совет директоров

В Пожалуйста поделитесь информацией о возрасте, гендерной принадлежности и роли каждой\_го участницы\_ка Совета?.

## Совет директоров

|  | Член правления Г | Год | Гендерная | Роль |
|--|------------------|-----|-----------|------|
|--|------------------|-----|-----------|------|

+

Откроется "окно". Для того чтобы добавить новую информацию нажмите на кнопку "+"

> Когда все готово, нажмите "Сохранить" и "Закрыть"

**(i)** 

**Д >** 

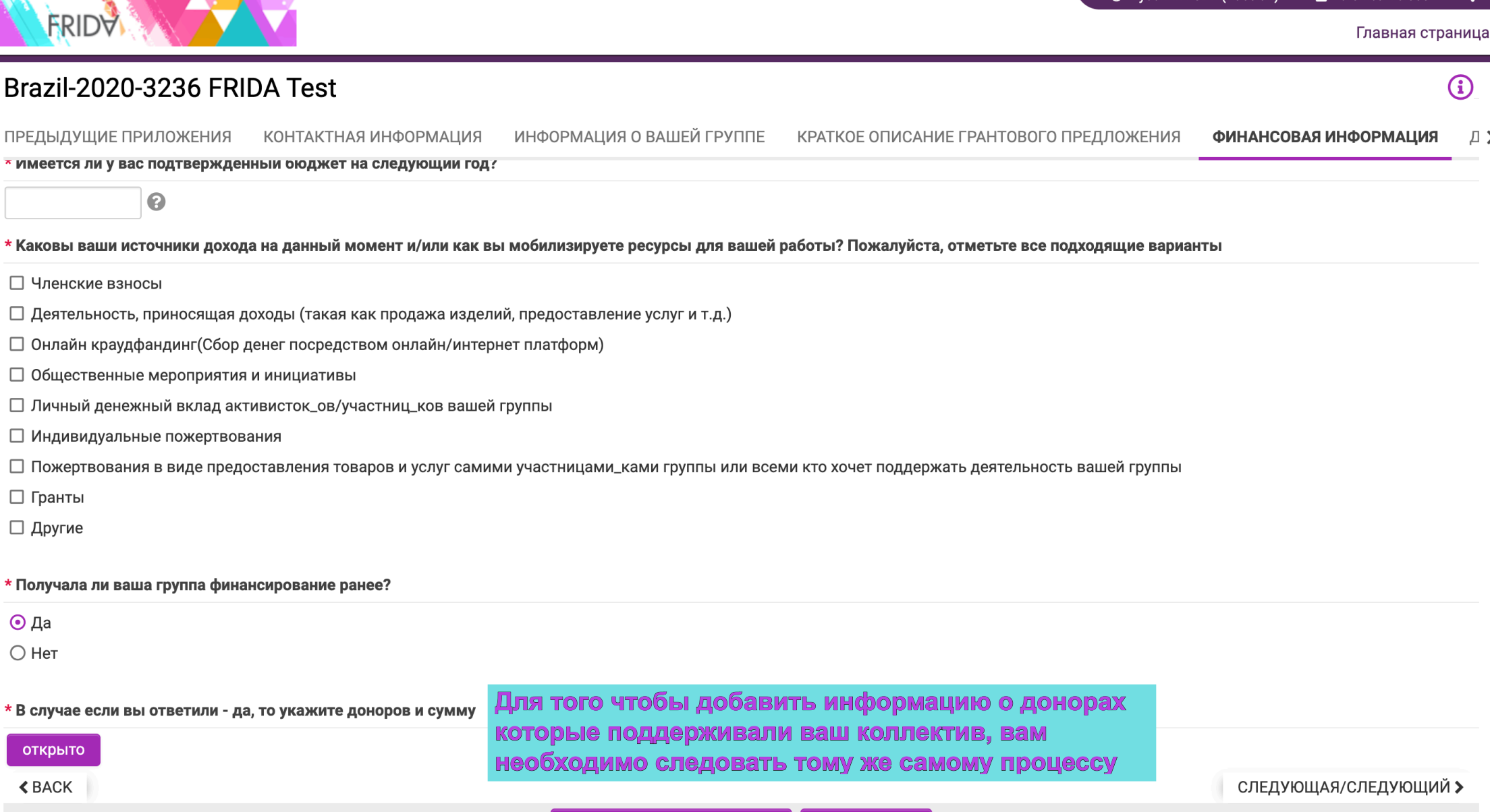

Отправить

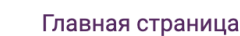

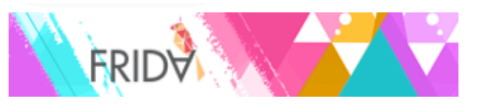

# Добро пожаловать! Verônica Veloso!

Если вы хотите подать свою заявку на финансовую поддержку, то пожалуйста нажмите на кнопку "Подать на Финансовую Поддержку" чтобы начать вашу онлайн заявку. У вас будет возможность поработать над своей заявкой с возможностью сохранения черновика в системе. Когда вы будете заново возвращаться к заполнению заявки, вам только нужно будет нажать на кнопку "Черновик Заявки" чтобы продолжить заполнение. Пожалуйста учтите, что как только вы нажмете кнопку "Отправить заявку" вы не сможете внести какие-либо изменения. В случае если вы захотите поменять содержание заявки уже после того как вы ее подали онлайн, то пожалуйста свяжитесь с нами по электронной почте proposals@youngfeministfund.org

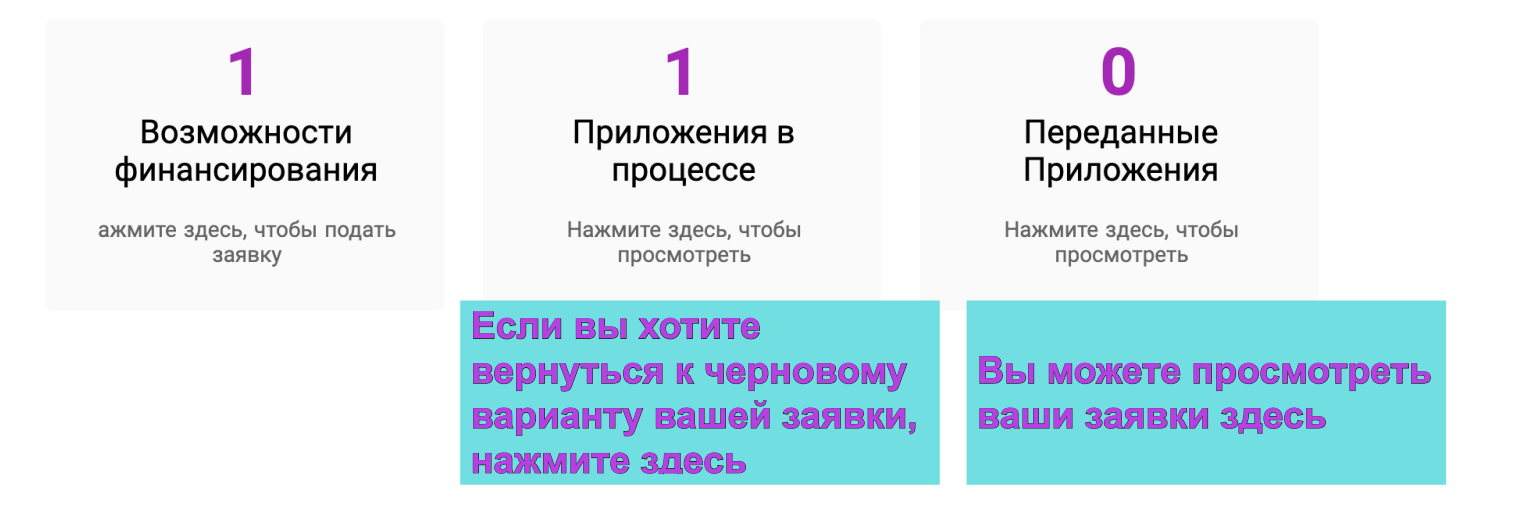

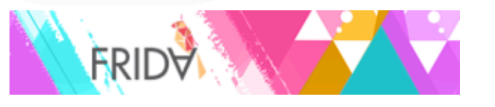

# Приложения в процессе

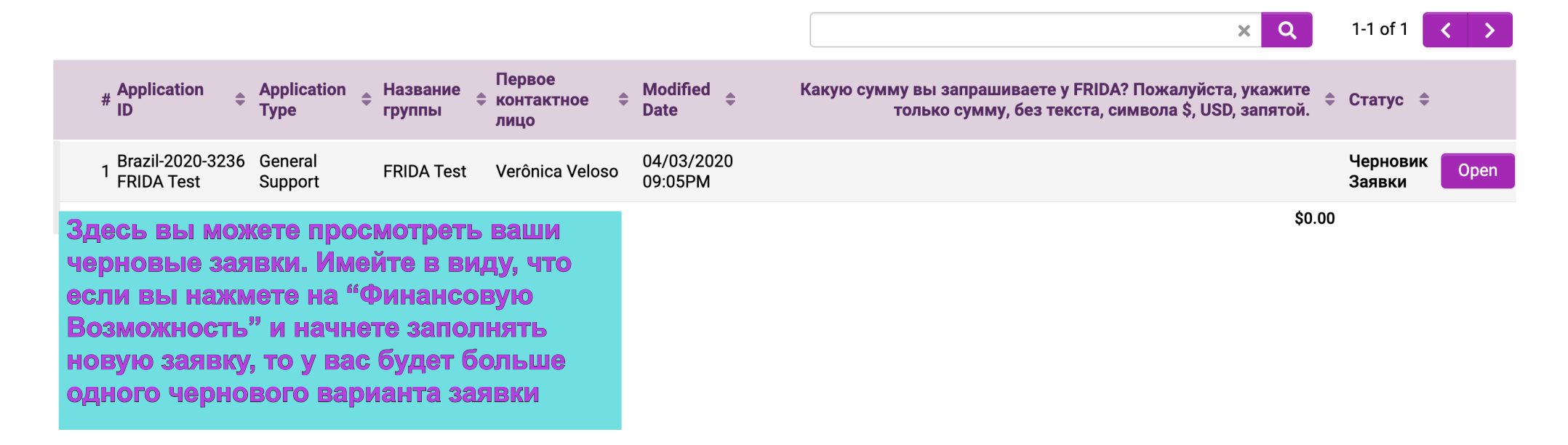

# С НЕТЕРПЕНИЕМ ЖДЕМ ВАШЕЙ ЗАЯВКИ!

ЕСЛИ У ВАС ВОЗНИКЛИ ВОПРОСЫ, ВЫ МОЖЕТЕ НАПИСАТЬ НАМ ПИСЬМО НА APPLICATIONS@YOUNGFEMINISTFUND.ORG